# Bir madde için Alternatif Ad kullanma talebi nasıl yapılır?

#### Yasal uyarı

Bu belge, kullanıcıların Maddelerin ve Karışımların Sınıflandırılması, Etiketlenmesi ve Ambalajlanması Hakkında Yönetmelik (SEA Yönetmeliği) kapsamındaki yükümlülüklerini yerine getirmelerinde yardım sağlamayı amaçlar. Ancak, kullanıcılara hatırlatmak gerekir ki SEA Yönetmeliği tek yasal referanstır ve bu belgedeki bilgiler yasal uyarı niteliğinde değildir. Bilginin kullanımı sadece kullanıcının sorumluluğundadır. Çevre ve Şehircilik Bakanlığı bu belgede yer alan bilginin kullanımına ilişkin mesuliyet kabul etmemektedir.

Bu Rehber dokümana ilişkin sorularınız ya da yorumlarınız varsa (yorumlarınızın olduğu dokümanın adını, yayınlanma tarihini, bölüm ve/veya sayfa numarasını belirterek), Kimyasallar Yardım Masası e-posta adresine (<u>kyd@csb.gov.tr</u>) gönderebilirsiniz.

Çevre ve Şehircilik Bakanlığı Çevre Yönetimi Genel Müdürlüğü Kimyasallar Yönetimi Dairesi Başkanlığı Adres: Mustafa Kemal Mahallesi Eskişehir Devlet Yolu (Dumlupınar Bulvarı) 9. km. No: 278 Çankaya / Ankara <u>http://kimyasallar.csb.gov.tr</u> https://cygm.csb.gov.tr/kimyasallar-yonetimi-dairesi-baskanligi-i-87372

Ağustos 2021

## İçindekiler

| 1.   | Giriş4                                                   |
|------|----------------------------------------------------------|
| 1.1. | Hedef4                                                   |
| 1.2. | Dosya hazırlanmasına ve gönderilmesine genel bakış4      |
| 1.3. | Alternatif ad dosyası için gereken bilgiler5             |
| 1.4. | Gönderilen dosyalarda Bakanlığın yaptığı kontroller5     |
| 1.4. | 1. Tamlık kontrolü5                                      |
| 2.   | Entegre Çevre Bilgi Sistemi (EÇBS) hesabı6               |
| 3.   | Kimyasal Kayıt Sistemi (KKS)6                            |
| 4.   | KKS'de veri seti nasıl oluşturulur?7                     |
| 4.1. | Bölüm 1 Genel Bilgi8                                     |
| 4.1. | 1. Bölüm 1.1 Madde Tanımlama8                            |
| 4.1. | 2. Bölüm 1.2 Madde Bileşimi9                             |
| 4.2. | Bölüm 2 Sınıflandırma ve Etiketleme9                     |
| 4.2. | 1. Bölüm 2.1 Küresel Uyumlaştırılmış Sistem9             |
| 4.3. | Bölüm 13.2 Diğer Değerlendirme Raporları14               |
| 4.4. | Bölüm 14 Bilgi Gereklilikleri16                          |
| 4.4. | 1. 14.v. Alternatif İsim Talebi16                        |
| 5.   | Alternatif Ad Talebi Dosyasının Bakanlığa gönderilmesi17 |
| 6.   | Güncellemeler                                            |

#### 1. Giriş

#### 1.1. Hedef

11/12/2013 tarihli ve 28848 (Mükerrer) sayılı Resmi Gazete'de yayımlanan Maddelerin ve Karışımların Sınıflandırılması, Etiketlenmesi ve Ambalajlanması Hakkında Yönetmelik (SEA Yönetmeliği) kapsamında piyasaya arz edilen maddeler ve karışımlar iyice tanımlanmalıdır.

Ancak, bir imalatçı, ithalatçı veya alt kullanıcı, karışımda yer alan bir veya birkaç maddenin kimyasal kimliğinin etikette ve/veya Güvenlik Bilgi Formunda (GBF) ifşa edilmesinin kendi işlerinin gizli doğasını, özellikle fikri mülkiyet haklarını, riske sokacağından endişe edebilir.

Bu durumda, SEA Yönetmeliği, imalatçı, ithalatçı veya alt kullanıcının, karışım içindeki o maddeye atıfta bulunacak bir alternatif ad talebinde bulunmasına izin verir (en önemli işlevsel kimyasal grupları tanımlayan bir adla veya alternatif bir ad ile). Bu tür bir talebin kabul edilmesine ilişkin kriterler SEA Yönetmeliğinde (Ek-1'in Birinci Bölümü, 1.4.1) tanımlanmıştır.

Şuna dikkat ediniz: eğer imalatçı, ithalatçı veya alt kullanıcı aynı karışımdaki birkaç madde için alternatif ad kullanma talebi yapacaksa, her madde için ayrı bir talep yapılmalıdır.

IUPAC adı için gizlilik talebi gerekçesi Çevre ve Şehircilik Bakanlığınca kabul edildiyse, imalatçı, ithalatçı veya alt kullanıcı halka açılmış adı internette, Kimyasallar Yardım Masasında, karışımların etiketi ve GBFlerinde kullanabilir (SEA Yönetmeliği Madde 26(7)).

Bu rehberin amacı, bu tür bir talebin hazırlanmasında ve Bakanlığa iletilmesinde yardımcı olmaktır. Örneğin, SEA Yönetmeliğinin 26. Maddesine göre yapılacak bir talep için gerekli bilgiyi, ilgili Kimyasal Kayıt Sistemi (KKS) bölümlerini ve doldurulması gereken alanları açıklamaktadır.

Bu rehber, Çevre Bilgi Sistemi (ÇBS) için kullanıcı adı ve parolanızın olduğunu ve ÇBS'de Kimyasal Kayıt Sistemi (KKS) için geçerli bir hesabınızın olduğunu varsayar.

KKS'nin kullanımına ilişkin detaylı bilgiler için <u>https://kimyasallar.csb.gov.tr/kimyasal-kayit-</u> <u>sistemi-kks/321</u> adresindeki "KKS Kullanım Kılavuzu"nu inceleyebilirsiniz.

#### 1.2. Dosya hazırlanmasına ve gönderilmesine genel bakış

Bir KKS dosyası, bir madde veri setinin değiştirilemeyen anlık görüntüsüdür ve Bakanlığa bildirilecek bilgiyi içerir. Bir dosya oluşturmak ve iletmek için aşağıdaki adımlarda ilerlemeniz gerekir:

- Adım 1. Entegre Çevre Bilgi Sistemine (EÇBS)<sup>1</sup> giriş yapın ve KKS hesabını açtırın.
- Adım 2. Alternatif adı talep edilen madde için KKS'de referans maddeyi bulun/oluşturun.

Adım 3. KKS'de madde veri setini oluşturun.

<sup>&</sup>lt;sup>1</sup> <u>https://ecbs.cevre.gov.tr/</u>

Adım 4. KKS'de madde veri setinde istenen bilgileri girin.

Adım 5. Dosyayı KKS üzerinden Bakanlığa gönderin.

#### 1.3. Alternatif ad dosyası için gereken bilgiler

KKS'de alternatif ad talep dosyasını hazırlamaya başlamadan önce, gerekli bütün bilgilere sahip olduğunuzdan emin olun. İstenen bilgiler şunlardan oluşur:

- Talep sahibinin kimliği, yani adı, iletişim detayları (EÇBS hesabı)
- Teklif edilen alternatif kimyasal ad (KKS bölüm 1.1)
- Maddenin kimliği ve bileşimi (KKS bölümler 1.1, 1.2)
- Maddenin sınıflandırması ve etiketlenmesi hakkında bilgi (KKS bölüm 2.1)
- Alternatif kimyasal ad talep edilen maddenin GBFsi (KKS bölüm 13)
- Maddenin gerçek adının açıklanmamasının gerekçesi, yani talep edenin korunmakta ticari yarar sağlayacağını gösteren gerekçe (KKS bölüm 13)
- Alternatif kimyasal ad kullanımı ile işyerinde alınması gereken sağlık ve güvenlik önlemleri için yeterli bilgi sağladığını ve karışımdan gelecek risklerin kontrol edilebildiğini gösteren gerekçe (KKS bölüm 13)
- Alternatif ad talep edilen maddeyi içeren karışımın (karışımların) ticari adı (adları) (KKS bölüm 14)
- Maddeyi içeren karışımların GBFleri (KKS Bölüm 14)

#### 1.4. Gönderilen dosyalarda Bakanlığın yaptığı kontroller

Bakanlığa gönderilen tüm dosyalar başlangıç teknik ve idari kontrollerden geçirilerek sonrasında mevzuata uygun süreçlerin düzgün bir şekilde işleyebilmesi sağlanır. Bu tür kontrollere İş Kuralları (İK) denir.

Bir dosya, ancak format doğrulama ve idari bilginin mevcut olması gibi tüm ilgili iş kurallarından geçtikten sonra, işleme alınır.

#### 1.4.1. Tamlık kontrolü

Dosyanızı, Bakanlığa KKS üzerinden gönderirken, sistem tarafından otomatik olarak bazı kontroller yapılmaktadır. Böylece, veri setinizdeki hatalar ve eksiklikler, dosya henüz Bakanlığa ulaşmadan kontrol edilmekte ve size uyarı verilmektedir. Bu yolla, gereksiz hatalar azaltılır ve talebinizin olası reddinin önüne geçilmiş olur.

### 2. Entegre Çevre Bilgi Sistemi (EÇBS) hesabı

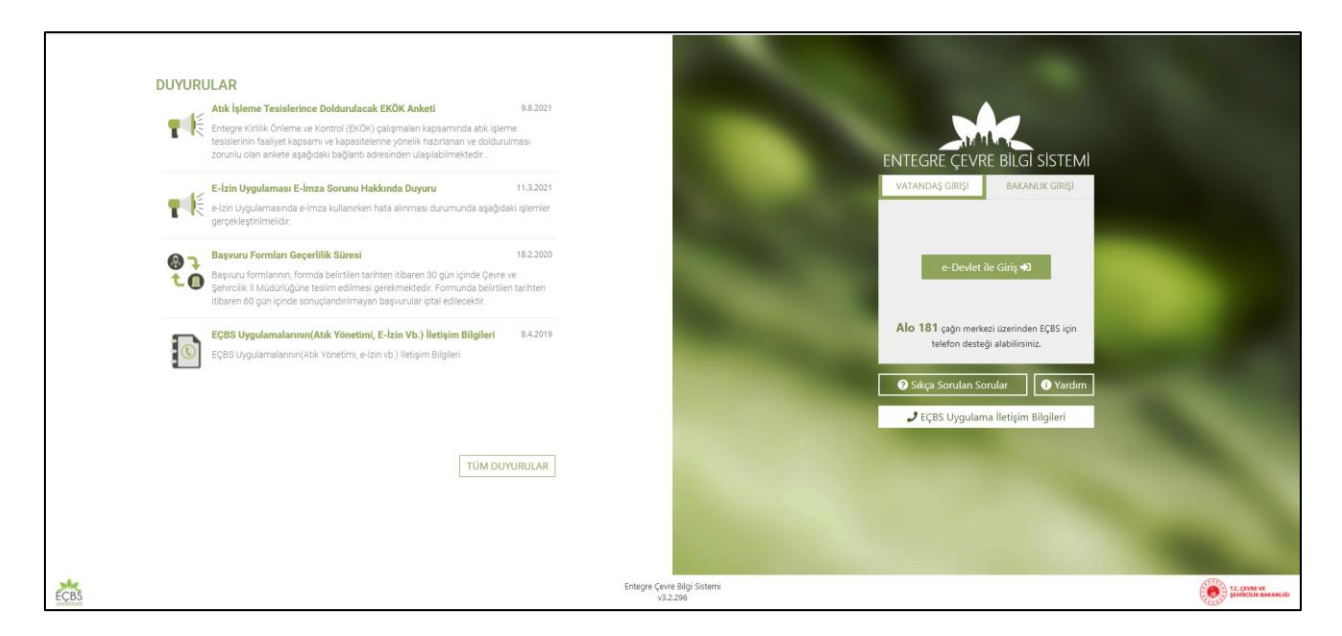

Bildirimler, Entegre Çevre Bilgi Sisteminde (EÇBS)<sup>2</sup> yer alan Kimyasal Kayıt Sistemin (KKS) üzerinden yapılmaktadır. EÇBS'ye giriş e-devlet şifresi ile yapılmaktadır.

#### KKS K F $\bigcirc$ ſ E Bashk 0 Tarih 0 SEA Alternatif Ad Talep k Kayit Bulunar 07/2021 tarihi itibariyle SEA Alternatif Ad ematif Ad Talebi Başvuru Durumu Değişik iyasallar Yönetimi Daire Başkanlığı Sayfa : 1 / 1 Toplam D kayit bulundu XX NER CIRMANIN ÜVE CIRMAI ARI EV naların 1.5 "Ortak Başvuru" bölümünü doldı. Fağırla özətlerimiştir nati Lider firm an sonra. Lider firma KKS've tekrardan eiris vevi 1.5 Ortak I (da" butonuna basarak onaviar. Lider firma tar stirebilir. Baska bir devisie üve firmaların kavı usribuesi elabinde Lider firmaron 1.5 bö

#### 3. Kimyasal Kayıt Sistemi (KKS)

<sup>&</sup>lt;sup>2</sup> <u>https://ecbs.cevre.gov.tr/</u>

Kimyasal Kayıt Sistemi (KKS), SEA Yönetmeliği kapsamında Bakanlığa yapılması gereken bildirimlerin çevrimiçi olarak yapılabildiği bir sistemdir. Alternatif ad talebi de KKS üzerinden yapılmaktadır.

#### 4. KKS'de veri seti nasıl oluşturulur?

Bu bölüm, Alternatif Ad Talebinde bulunurken, KKS'nin hangi kısımlarında, hangi alanları doldurmanız gereken bilgileri genel anlamda açıklamaktadır. Doldurulması gereken alanlar, ne tür bir KKS dosyası hazırlamak istediğinize göre değişir. Dosya hazırlamak için ilk olarak bir veri seti oluşturmanız gerekir. Madde veri seti, bir maddenin idari ve bilimsel bilgilerinin olduğu bir settir. Veri setindeki bilgiler değiştirilebilir: veri setine bilgi ekleyebilir, çıkartabilir veya değiştirebilirsiniz. Veri seti dosya için temeldir. Dosya, bir veri setinin anlık bir görüntüsüdür ve dosyadaki bilgiler değiştirilemez.

| 🔹 🤾 KKS                       |                               |   |                                 |
|-------------------------------|-------------------------------|---|---------------------------------|
| 🖀 Anasayfa                    |                               |   |                                 |
| 🛱 Firma Bilgilerim            |                               |   |                                 |
| Q, MBDF Sorgulama             | 26<br>Gönderilen Madde Sayısı | _ | 6<br>Onay Bekleyen Madde Sayısı |
| 👗 Referans Madde Listesi      |                               |   |                                 |
| 🗃 Madde Yönetimi              |                               |   |                                 |
| 🖨 Gönderilen Maddeler         |                               |   |                                 |
| 🗅 Temsilci Tanımlama          |                               |   | Tarih 🗢                         |
| 💩 Bildirimler                 |                               |   |                                 |
| 🙊 Hata / Değişiklik Talepleri |                               |   |                                 |
|                               |                               |   |                                 |

Alternatif ad talebi için bir veri seti oluşturmak için aşağıdaki adımları takip edin:

Adım 1: KKS menüde "Madde Yönetimi"ne tıklayın.

Adım 2: "Konu" alanında "SEA Alternatif Ad Talebi"ni seçin.

Adım 3: Sağ üst köşede yer alan (+) simgesi ile yeni madde oluşturun.

Adım 4: Gelen alanda madde adını ve (\*) ile işaretlenen zorunlu adları doldurun ve "Kaydet" tuşuna basın.

Adım 5: Madde Yönetimi sayfasında oluşturduğunuz maddeyi seçin ve "Maddeye Git" e tıklayın.

Bu adımları tamamladıktan sonra Alternatif Ad Talebi için doldurmanız gereken veri setinin olduğu pencere ortaya çıkacaktır. Burada doldurulması zorunlu olan alanlar kırmızı etiketlidir ve alanlar ve içerikleri hakkında açıklamalar aşağıdaki bölümlerde yer almaktadır:

| SEA Alternatif Ad Talebi                            |    |
|-----------------------------------------------------|----|
| Şablon                                              |    |
| 🛨 1.Genel Bilgi                                     |    |
| 🕀 2.Sınıflandırma & Etiketleme ve PBT Değerlendirme | si |
| 🕀 3.İmalat, kullanım ve maruz kalma                 |    |
| 🛨 4.Fiziksel ve kimyasal özellikler                 |    |
|                                                     |    |
| 🗄 6.Ekotoksikolojik Bilgi                           |    |
| 🛨 7.Toksikolojik bilgi                              |    |
| i 8.Analitik yöntemler                              |    |
| 🗄 9.Yiyecek ve gıda maddelerinde kalıntı            |    |
| 표 10.Hedef organizmalara karşı etki                 |    |
| i 11.Güvenli kullanım rehberi                       |    |
| i 12.Literatür araştırması                          |    |
| 🕀 13.Değerlendirme Raporları                        |    |
| 🛨 14.Bilgi gereklilikleri                           |    |

#### 4.1. Bölüm 1 Genel Bilgi

#### 4.1.1.Bölüm 1.1 Madde Tanımlama

| G Madde tideme                                                                    |                                                                                                |                         | *                 |
|-----------------------------------------------------------------------------------|------------------------------------------------------------------------------------------------|-------------------------|-------------------|
| Madde Värvetimi İletişim Bilgisi                                                  | Diğer Tanımlar                                                                                 |                         |                   |
| Nuclea Adr: *                                                                     | see alternatif ed taiab                                                                        | Mailde Ganel Adt :      | 1000 January 1010 |
| Üçüncü Taraf Temsilci Kullanıyorum :                                              |                                                                                                |                         |                   |
| Tedarik Zincirindeki Itolü : *                                                    |                                                                                                |                         |                   |
| imalatp::                                                                         |                                                                                                | ithalatp :              |                   |
| Tek Ternsiki :                                                                    |                                                                                                | Alt Kullanıcı :         |                   |
| Temsikisi olduğunuz firma için giriş yapmak istiyorsanız<br>Tek Temsiki Firma : * | yandalı liniten Temsikilik Yaptiklarım ekranma gidenek işlem yapacağınız firmayı seçiniz.<br>* | Templicilik Yaptıklarım |                   |
| ▲ rumac adı için sizlifik                                                         |                                                                                                |                         | >                 |
| Referans Madde : * 🧕                                                              |                                                                                                |                         |                   |
| Bilegim Türü                                                                      | Kityet seginiz. 🗸 🗸                                                                            |                         |                   |
| 🛦 Tonaj için Gizlilik                                                             |                                                                                                |                         | >                 |
| Tonaj Bilgisi :                                                                   | ~                                                                                              |                         |                   |
| Madde Türü                                                                        | käyit seginit. 🗸 🗸                                                                             |                         |                   |
| .açıklama :                                                                       |                                                                                                |                         |                   |
|                                                                                   | 2000 kursker kidk                                                                              | kaydet                  |                   |
|                                                                                   |                                                                                                |                         |                   |

Bu kısmında zaten daha önce doldurmuş olduğunuz Madde Adı, Tedarik Zincirindeki Rolü, Referans Madde alanlarını görebilirsiniz.

Bu bölümde doldurulması zorunlu iki sekme daha bulunmaktadır:

- 1- İletişim Bilgisi
- 2- Diğer Tanımlar: Alternatif Madde Adını "Diğer Tanımlar" butonuna basınca gelen pencerede doldurmanız gerekir. Burada:
- "İsim Türü"nü Alternatif isim olarak seçiniz.
- "İsim" alanına istediğiniz "alternatif ad"ı yazınız.
- "Ülke" alanında Türkiye'yi seçiniz altta yer alan "Kaydet" tuşuna basınız.
- Burada isterseniz, "+" tuşuna basarak, diğer ülkelerde kullanılan alternatif adları da yazabilirsiniz.

| 🗭 Diğer Tanım Ekleme |                      |          |                |  |  |
|----------------------|----------------------|----------|----------------|--|--|
| ▲ Gizlilik           |                      |          |                |  |  |
| İsim Türü :          | Kayıt seçiniz.       | lsi      | m Türü Diğer : |  |  |
| İsim : *             |                      |          |                |  |  |
| Ülke :               | 1000 karakter kaldı  | Ŭ        | ke (diğer) :   |  |  |
| Açıklama :           |                      |          |                |  |  |
|                      |                      |          |                |  |  |
|                      | 32000 karakter kaldı |          |                |  |  |
|                      |                      | Kaydet i | otal           |  |  |

Alternatif ad Türkçe olmalıdır. Alternatif kimyasal ad, maddenin en önemli işlevsel kimyasal gruplarına atıfta bulunan bir ad veya diğer bir isimlendirme olabilir. Her iki durumda da, seçilen alternatif ad, karışımın risk oluşturmayacak bir şekilde elleçlenmesine ve işyerinde gerekli sağlık ve güvenlik önlemlerinin alınmasına yetecek kadar gerekli bilgiyi sağlamalıdır.

#### 4.1.2. Bölüm 1.2 Madde Bileşimi

Bölüm 1.2, maddenizin kimliğini bileşim düzeyinde açıklar. Bu bölümde, tüm safsızlıklar ve katkı maddeleri dahil olmak üzere, bileşenlerin kimliği ve konsantrasyonu yer alacaktır.

KKS Bölüm 1.1 ve Bölüm 1.2'de verdiğiniz bilgilerin maddenizin kimliği hakkında yeterli veri sağladığından emin olmanız tavsiye edilir.

Her madde veri seti, kayıt ettiren/bildiren/başvuran tarafından imal/ithal edilen veya kullanılan bileşime atıfta bulunan en az bir bileşim kaydına sahip olmalıdır. Madde ve dosya türüne göre birden fazla bileşimi rapor etmek gerekebilir. Bu durum özellikle, bileşimdeki farklılıkların maddenin zararlılık profilini ve sınıflandırmasını etkilediği zamanlarda geçerlidir.

#### 4.2. Bölüm 2 Sınıflandırma ve Etiketleme

#### 4.2.1. Bölüm 2.1 Küresel Uyumlaştırılmış Sistem

| Küresel Uyumlaştırılmış Sistem                                                                         |                           |                              |                  |                    |                       |                               |            |
|----------------------------------------------------------------------------------------------------|---------------------------|------------------------------|------------------|--------------------|-----------------------|-------------------------------|------------|
| 🗹 Küresel Uyumlaştırılmış Sistem Ekleme                                                                |                           |                              |                  |                    |                       |                               |            |
| Genel Bilgi Fiziksel Zararlar Akut Toksisite, Aşınma, Həssi                                            | asiyet, Aspirasyon Zararı | Üreme Sistemi Toksisitesi Çe | evresel Zarariar | r İlave Zararlılık | tlar - Uyarı kelimesi |                               |            |
|                                                                                                    | Kategori                  |                              | Zara             | rlılık İfadesi     |                       | <u>Sınıflandırılmama Nede</u> | <u>eni</u> |
| Patlayıcı                                                                                              | Kayıt seçiniz.            | ~                            | Kay              | ıt seçiniz.        | ~                     | veri yok                      | ~          |
| Alevlenir gazlar ve kimyasal olarak kararsız gazlar                                                    | Kayıt seçiniz.            | ~                            | Kay              | ıt seçiniz.        | ~                     | veri yok                      | ~          |
| Aerosol                                                                                                | Kayıt seçiniz.            | ~                            | Kay              | ıt seçiniz.        | ~                     | veri yok                      | ~          |
| Basınç Altında Kimyasallar                                                                             | Kayıt seçiniz.            | ~                            | Kay              | ıt seçiniz.        | ~                     | veri yok                      | ~          |
| Oksitleyici Gaz                                                                                        | Kayıt seçiniz.            | ~                            | Kay              | ıt seçiniz.        | ~                     | veri yok                      | ~          |
| Basınç Altında Gaz                                                                                     | Kayıt seçiniz.            | ~                            | Kay              | ıt seçiniz.        | ~                     | veri yok                      | ~          |
| Alevlenir Sıvı                                                                                         | Kayıt seçiniz.            | ~                            | Kay              | ıt seçiniz.        | ~                     | veri yok                      | ~          |
| Alevlenir Katı                                                                                         | Kayıt seçiniz.            | ~                            | Kay              | ıt seçiniz.        | $\sim$                | veri yok                      | ~          |
| Kendiliğinden Tepkimeye Giren Madde                                                                    | Kayıt seçiniz.            | ~                            | Kay              | ıt seçiniz.        | $\sim$                | veri yok                      | ~          |
| Piroforik Sıvı                                                                                         | Kayıt seçiniz.            | ~                            | Kay              | ıt seçiniz.        | $\sim$                | veri yok                      | ~          |
| Piroforik Katı                                                                                         | Kayıt seçiniz.            | ~                            | Kay              | ıt seçiniz.        | $\sim$                | veri yok                      | ~          |
| Kendiliğinden Isınan Madde                                                                             | Kayıt seçiniz.            | ~                            | Kay              | ıt seçiniz.        | $\sim$                | veri yok                      | ~          |
| Suyla Temas Halinde Alevlenir gazlar ve kimyasal olarak kararsız<br>gazlar Cıkaran Madde ve Karısımlar | Kayıt seçiniz.            | ~                            | Kay              | ıt seçiniz.        | $\sim$                | veri yok                      | ~          |
| Oksitleyici Sıvı                                                                                       | Kayıt seçiniz.            | ~                            | Кау              | ıt seçiniz.        | $\sim$                | veri yok                      | ~          |
| Oksitleyici Katı                                                                                       | Kayıt seçiniz.            | ~                            | Kay              | ıt seçiniz.        | $\sim$                | veri yok                      | ~          |
| Organik Peroksit                                                                                       | Kayıt seçiniz.            | ~                            | Kay              | ıt seçiniz.        | $\sim$                | veri yok                      | ~          |
| Metaller İçin Aşındırıcı                                                                               | Kayıt seçiniz.            | ~                            | Kay              | ıt seçiniz.        | $\sim$                | veri yok                      | ~          |
| Duyarlılığı Azaltılmış Patlayıcı                                                                       | Kayıt seçiniz.            | ~                            | Kay              | ıt seçiniz.        | ~                     | veri yok                      | ~          |
|                                                                                                    |                           |                              |                  |                    |                       |                               |            |
|                                                                                                    |                           | ,                            | Kaydet İpta      | al                 |                       |                               |            |

Bu bölüm, SEA Yönetmeliğindeki kriterlerin uygulanması sonucu ortaya çıkan sınıflandırma ve etiketleme bilgilerinin doldurulması içindir.

Bu bölümde, bir maddenin farklı kompozisyonları ve formları için birden fazla sınıflandırma ve etiketleme kaydı yapabilirsiniz.

Yeni bir kayıt oluşturmak için:

- 1- "+" tuşuna basın.
- 2- "Adı" kısmına madde için açıklayıcı bir isim girin ve "Kaydet" tuşuna basın.
- 3- Sınıflandırma:

Bu blokta, <u>her zararlılık sınıfı</u> için bir *zararlılık kategorisi* ve *Açıklama* seçilmelidir. Aksi takdirde *Sınıflandırmama Nedeni* seçilmelidir.

SEA Yönetmeliğinin Ek-1 Bölüm 1.4'ünde "26. Madde kapsamında alternatif ad talebi" için özel kriterler yer alır ve bunlara dikkat edilmelidir.

SEA Yönetmeliğinin 26.maddesi uyarınca alternatif bir kimyasal adının kullanılması şartı madde aşağıdaki zararlılık kategorilerinden biri veya daha fazlası olarak sınıflandırılıyorsa onaylanabilir:

| Zararlılık sınıfı             | Zararlılık kategorisi | Zararlılık ifadesi                                 |
|-------------------------------|-----------------------|----------------------------------------------------|
| Fiziksel Zararlılık sınıfları | Hepsi                 | Hepsi                                              |
| Akut toksisite - oral         | Kategori 4            | H302: Yutulduğunda                                 |
|                               |                       | zararlıdır.                                        |
| Akut toksisite - dermal       | Kategori 4            | H312: Ciltle temas halinde                         |
|                               |                       | zararlıdır.                                        |
| Akut toksisite - solunum      | Kategori 4            | H332: solunduğunda                                 |
|                               |                       | zararlıdır.                                        |
| Cilt aşınması/tahrişi         | Kategori 2            | H315: Cilt tahrişi yapar.                          |
| Ciddi göz hasarı/göz tahrişi  | Kategori 2            | H319: Ciddi göz tahrişi                            |
|                               |                       | yapar.                                             |
| Belirli hedef organ           | Kategori 2            | H371: Organlarda hasara                            |
| toksisitesi-tek maruz kalma   |                       | yol açabilir <biliniyorsa,< td=""></biliniyorsa,<> |
|                               |                       | etkilenen tüm organları                            |
|                               |                       | belirtiniz> <diğer maruz<="" td=""></diğer>        |
|                               |                       | kalma yollarının hiçbirinin                        |
|                               |                       | bu zararlılığı oluşturmadığı                       |
|                               |                       | ispatlanmışsa, maruz kalma                         |
|                               |                       | yolunu belirtiniz>                                 |
| Belirli hedef organ           | Kategori 3            | H335:Solunum yolu                                  |
| toksisitesi-tek maruz kalma   |                       | tahrişine yol açabilir.                            |
| Belirli hedef organ           | Kategori 3            | H336:Rehavete veya baş                             |
| toksisitesi-tek maruz kalma   |                       | dönmesine yol açabilir.                            |
| Belirli hedef organ           | Kategori 2            | H373: Uzun süreli veya                             |
| toksisitesi-tekrarlanan       |                       | tekrarlı maruz kalma                               |
| maruz kalma                   |                       | sonucu organlarda hasara                           |
|                               |                       | yol açabilir <biliniyorsa,< td=""></biliniyorsa,<> |
|                               |                       | etkilenen tüm organları                            |
|                               |                       | belirtiniz> <diğer maruz<="" td=""></diğer>        |
|                               |                       | kalma yollarının hiçbirinin                        |
|                               |                       | bu zararlılığı oluşturmadığı                       |
|                               |                       | ispatlanmışsa, maruz kalma                         |
|                               |                       | yolunu belirtiniz>                                 |
| Sucul ortama zararlı-         | Kategori 3            | H412:Sucul ortamda uzun                            |
| kronik                        |                       | süre kalıcı, zararlı etki.                         |
| Sucul ortama zararlı-         | Kategori 4            | H413: Sucul ortamda uzun                           |
| kronik                        |                       | süre kalıcı, zararlı etki                          |
|                               |                       | yapabilir.                                         |

#### Sınıflandırmama Nedeni, aşağıdaki ilkelere göre seçilir:

• *Veri yok*: Elinizde sınıflandırma ölçütleri ile karşılaştırabileceğiniz yeterli ve güvenilir bilgi yoksa bu açıklama seçilir;

- *Veri yetersiz*: Elinizdeki veri veya diğer bilgi güvenilir değilse (ör. kötü kalitede veri) veya birkaç tane tartışmalı çalışma sonucu veya bilgi varsa bu açıklama seçilir. Bu durumlarda, eldeki mevcut veri/bilgi sınıflandırma için sağlam bir temel olarak kabul edilmez;
- *Veriler kesin olmakla birlikte, sınıflandırma için yeterli değildir:* Madde uygun yüksek kalitede bir çalışmada test edilmiş veya diğer yüksek kalite bilgi mevcut ve buna dayanarak, sınıflandırma ölçütlerinin karşılanmadığına karar verildi ise bu açıklama seçilir;
- **Zararlılık sınıfı uygulanabilir değil:** Maddenin fiziki hali, değerlendirme yapılan zararlılık sınıfı ile uyumlu değilse bu alan seçilir (örneğin sıvı olan bir madde için "Alevlenir Katılar" zararlılık sınıfı)
- **Zararlılık sınıfı değerlendirilmedi**: Zararlılık sınıfı değerlendirilmediyse ve diğer seçeneklerin hiçbiri durumu karşılamıyorsa seçilir.

#### Dikkat: SEA Yönetmeliği belirli bazı feragatlar öngörür:

Eğer bir madde belirli fiziki zararlılık sınıflarına giriyorsa, diğer bazı sınıflar için sınıflandırılmalarına gerek yoktur. Örneğin: patlayıcılar, organik peroksitler, kendiliğinden tepkimeye giren maddeler ve karışımlar ve piroforik veya oksitleyici katıların alevlenir katılar olarak ayrıca sınıflandırılmalarına gerek yoktur çünkü alevlenirlik bu sınıfların içsel özelliğidir.

Eğer bir madde belirli bir fiziksel halde bulunuyorsa (ör. gaz), diğer fiziksel hallerle alakalı zararlılıklar için sınıflandırılmaz (ör. oksitleyici katı veya metaller için aşındırıcı)

Yukarıda belirtilen feragat durumları geçerli ise, sınıflandırmama nedeni olarak "Veriler kesin olmakla birlikte, sınıflandırma için yeterli değildir"i seçmelisiniz.

#### SEA Yönetmeliğinde bazı etkileşimler vardır:

Eğer bir madde Cilt için Aşındırıcı Kategori 1 olarak sınıflandırıldıysa, gözlere ciddi hasar riskinin olduğu kabul edilir (fakat bunun tersi doğru olmayabilir). Bu durumda, madde Göz hasarı Kategori 1 olarak sınıflandırılmalıdır.

#### Sınıflandırma-Fiziksel tehlikeler:

Zararlılık kategorisini ve Zararlılık İfadesini aşağıya doğru açılan menülerden seçin ve "Kaydet" tuşuna basın.

SEA Yönetmeliği, Küresel Uyumlaştırılmış Sistemi (Globally Harmonized System-GHS) AB'de uygulayan CLP Tüzüğü ile uyumludur. Ancak, GHS'deki tüm zararlılık kategorileri ve denk gelen zararlılık ifadeleri CLP'de ve dolayısıyla SEA Yönetmeliği'nde bulunmamaktadır. Bu nedenle, KKS Bölüm 2.1'deki seçeneklerin hepsi SEA Yönetmeliği ile ilgili olmayabilir (örneğin Alevlenir Sıvılar-Alevlenir Sıvı 4/H227: Yanabilir Sıvı).

#### Sınıflandırma-Sağlık tehlikeleri:

Zararlılık kategorisini (ör. Akut Tok.4) ve Zararlılık ifadesini (ör.H302: Yutulması halinde zararlıdır) aşağıya doğru açılan menülerden seçin ve "Kaydet" tuşuna basın.

#### Sınıflandırma-Çevresel zararlar:

Zararlılık kategorisini (ör. Sucul Akut 3) ve Açıklamayı (ör.H412) aşağıya doğru açılan menülerden seçin ve "Kaydet" tuşuna basın.

#### Sınıflandırma-Diğer sağlık tehlikeleri:

Mutajenisite, Kanserojenite, Belirli Hedef Organ toksisitesi-Tek Maruz Kalma, Belirli Hedef Organ Toksisitesi-Tekrarlanan Maruz Kalma için "2.1 Küresel Uyumlaştırılmış Sistem" bölümünde maddeyi seçin ve "Küresel Uyumlaştırılmış Sistem Alt Başlıkları" listesini açarak sırasıyla Mutajenite, Kanserojenite, BHOT Tek Maruz Kalma, BHOT Tekrarlı Maruz Kalma kategorilerine ait sınıflandırmaları girin.

|                                                                        |                                                                                                    |                    | F                                                                      |
|------------------------------------------------------------------------|----------------------------------------------------------------------------------------------------|--------------------|------------------------------------------------------------------------|
| natif Ad Talebi) > 2.1 > Küresel Uyumlaştırı                           | Imış Sistem                                                                                                    |                    |                                                                        |
| Küresel Uyumlaştırılmış Sistem                                         |                                                                                                    |                    | ~                                                                      |
| + 22 🛍                                                                 | Küresel Uyumlaştırılmış Sistem Alt Başlıkları 👻                                                                                                    |                    |                                                                        |
| Seç Adı Sınıflandır   test maddesi   Sayfa:1/1 Toplam 0 kayıt bulundu. | Küresel Uyumlaştırılmış Sistem<br>İlişkili Bileşimler<br>Mutajenite<br>Kanserojenite<br>BHOT Tek Maruz Kalma<br>BHOT Tekrarlı Maruz Kalma<br>Özel Konsantrasyon Sınır Değeri<br>Zararlılık İşaretleri<br>Zararlılık İşaretleri<br>Önlem İfadeleri<br>İlave Etiket Bilgileri<br>Not Listesi | Sınıflandırma türü | Açıklamalar<br>Log<br>evre ve Şehircilik Bakanlığı Her Hakkı Saklıdır. |

#### Sınıflandırma – Özel konsantrasyon sınır değerleri:

Eğer maddenizin uyumlaştırılmış "Özel konsantrasyon sınırları" varsa, bunları Konsantrasyon Aralığı (%) alanlarına doldurarak kayıt etmeniz ve ilgili Zararlılık Kategorisini de belirtmeniz gerekir.

#### Etiketleme

Zararlılık işaretlerini aşağıya açılan menüden seçip Kaydet tuşuna basınız. Eğer birden fazla zararlılık işareti seçmek isterseniz "+" (Ekle) tuşuna basıp başka bir zararlılık işareti seçip kaydedebilirsiniz.

| 🗭 Zararlılık İşəretleri Ekleme |                                    |   |  |
|--------------------------------|------------------------------------|---|--|
| Zararlı işaret Kodu : *        | Kayıt seçiniz.                     | ~ |  |
|                                | Q                                  |   |  |
|                                | Kayıt seçiniz.                     |   |  |
|                                | GHS01:Patlayan bomba               |   |  |
|                                | GHS02: alev                        |   |  |
|                                | GHS03:Daire üzerinde alev          |   |  |
|                                | GHS04: Gaz silindirleri            |   |  |
|                                | GHS05: aşınma                      |   |  |
|                                | GHS06:Kuru kafa ve çapraz kemikler |   |  |
|                                | GHS07:Ünlem işareti                |   |  |
|                                | GHS08: Sağlık zararı               |   |  |
|                                | GHS09: çevre                       |   |  |
|                                |                                    |   |  |
|                                |                                    |   |  |

Zararlılık ifadesi için menüden en az bir tane ifade seçiniz, uygun görürseniz İlave metin alanına bilgi giriniz. Eğer maddeniz için hiçbir zararlılık ifadesi geçerli değilse, menüde yer alan "Zararlılık ifadesi yok" u seçiniz. "+" (Ekle) tuşuna basarak birden fazla zararlılık ifadesi seçebilirsiniz.

Zararlılık işaretleri için öncelik ilkeleri SEA Yönetmeliğinin 28. Maddesinde yer alır. Örneğin; 'GHS06' zararlılık işaretinin olması halinde, etikette 'GHS07' işaretinin kullanılmasına gerek yoktur. Sınıflandırma ve etiketleme bölümleri arasındaki tutarlılığı sağlamak için lütfen SEA Yönetmeliğindeki SEA kriterlerini gözden geçirin.

SEA Yönetmeliğinin 29. Maddesine göre etikette tekrarların ve fazlalıkların önüne geçmek amacıyla bazı zararlılık ifadelerinin etikette yer almasına gerek yoktur. SEA kriterlerinin uygulanması için rehbere bakınız.

Eğer uygunsa, menüden bir Önlem İfadesi seçin.

Eğer uygunsa, *İlave Etiketleme* kısmını doldurun. Bunlar SEA Yönetmeliğinin 27.Maddesinin uygulanmasından doğan ilave zararlılık ifadeleri ve etiket unsurlarıdır. Daha fazla bilgi için SEA Yönetmeliğine ve Rehberine bakınız.

#### Notlar:

Eğer uygunsa, listeden notları seçebilirsiniz.

#### 4.3. Bölüm 13.2 Diğer Değerlendirme Raporları

Bölüm 13.2, KKS'nin diğer bölümlerinde belgelenmeyen bilgileri kapsayan farklı değerlendirme raporlarının eklenebildiği bir çalışma kaydı bölümüdür. Bu bölüm, Alternatif ad talebinde bulunan kişinin, talep dosyası için gereken bazı belgeleri ekleyebileceği bir alandır.

| Anasayfa 🕻 Madde Yönetimi 🗦 sea alternatif ad talebi (SEA Alternatif Ad Talebi) | 13.2 🗲 Değerlendirme Raporları Sonlanma Noktaları          |                      |
|---------------------------------------------------------------------------------|------------------------------------------------------------|----------------------|
| © Şabion                                                                        | 🖸 Değerlendirme Raporları Çalışma Kaydı Ekleme             |                      |
| SEA Alternatif Ad Talebi                                                        | ▲ Gizlilik                                                 |                      |
| Şablon                                                                          |                                                            |                      |
| 1.Genel Bilgi                                                                   | Rapor türü                                                 | Kayıt seçiniz. 💙     |
| 🖃 2.Sınıflandırma & Etiketleme ve PBT Değerlendirmesi                           |                                                            |                      |
| 💷 2.1.Küresel uyumlaştırılmış sistem                                            | Doküman / Rapor                                            |                      |
| 🗄 3.İmalat, kullanım ve maruz kalma                                             | Ek / açıklamalarla ilgili daha fazla bilgi :               |                      |
| 4.Fiziksel ve kimyasal özellikler                                               |                                                            |                      |
|                                                                                 |                                                            |                      |
| 🕀 6.Ekotoksikolojik Bilgi                                                       |                                                            | 32000 karakter kaldı |
| 丑 7.Toksikolojik bilgi                                                          | SDS iceriži                                                |                      |
| E. 8.Analitik yöntemler                                                         |                                                            |                      |
|                                                                                 | Tartışma :                                                 |                      |
| ⊞ 10.Hedef organizmalara karşı etki                                             |                                                            |                      |
| 🗉 11.Güvenli kullanım rehberi                                                   | B I ∐ abc x, x <sup>2</sup>   ✔ 钟 ☱ ☱   經 班   99 號   三 三 三 | ≻ना ना≺              |
| 12.Literatür araştırması                                                        | $\bigotimes \bigotimes \ltimes \Join \bowtie $             |                      |
| 🖻 13.Değerlendirme Raporları                                                    | Styles - Format - Font - Size - A-                         | 3. ?                 |
| 🗉 13.1.Kimyasal Güvenlik Raporu (KGR)                                           |                                                            |                      |
| 🗉 13.2.Diğer değerlendirme raporları 🖒                                          |                                                            |                      |
| ⊞ 14.Bilgi gereklilikleri                                                       |                                                            |                      |
|                                                                                 |                                                            |                      |
|                                                                                 |                                                            |                      |
|                                                                                 |                                                            |                      |
|                                                                                 |                                                            |                      |
|                                                                                 |                                                            |                      |
|                                                                                 |                                                            |                      |
|                                                                                 |                                                            |                      |
|                                                                                 |                                                            |                      |
|                                                                                 |                                                            |                      |

Bölüm 13.2'ye eklenmesi zorunlu belgeler şunlardır:

#### Maddenin Güvenlik Bilgi Formu (GBF):

Alternatif kimyasal ad talep edilen maddenin GBF'si eklenmelidir. GBF, Zararlı Maddeler ve Karışımlara İlişkin Güvenlik Bilgi Formları Hakkında Yönetmelik veya Kimyasalların Kaydı, Değerlendirilmesi, İzni ve Kısıtlanması Hakkında Yönetmelik ile belirlenen kurallara uygun ve Türkçe olmalıdır.

#### Alternatif kimyasal ad talebi için ticari fayda

Talep sahibinin korunmaya değer bir ticari faydası olduğunu belgeleyen bir belge sağlanmalıdır. Belgede, maddenin gerçek adının açıklanmasının talep eden kişiye nasıl bir potansiyel ticari zarar vereceğinin açıklaması yer almalıdır.

#### Alternatif kimyasal ad kullanılınca, güvenli kullanım için yeterli bilgi sağlanması

Alternatif ad kullanılınca, güvenli kullanım için yeterli bilgi sağlanmış olduğunu gösteren bir belge verilmelidir. Bu belgede, kullanılan alternatif kimyasal adın, işyerinde alınması gereken sağlık ve güvenlik önlemleri ve karışımla işlem yapmaya dair risklerin kontrol edilmesi için yeterli olduğu gösterilmelidir.

KKS veri setine bu belgeleri eklemek için aşağıdaki adımları takip edin:

Adım 1. "13.2 Diğer Değerlendirme Raporları"na çift tıklayın.

Adım 2. "+" (Ekle) tuşuna basarak bir çalışma kaydı oluşturun.

Adım 3. "Rapor türü" alanında uygun kaydı seçin: örneğin Alternatif ad talebi için SEA gerekçesi, Güvenlik Bilgi Formu (GBF) veya diğer: (aktif hale gelen alanda "güvenli kullanım için gerekçe" yazın)

Adım 4. "Doküman/Rapor" tuşuna tıklayarak, ilgili belgeyi yükleyin.

Adım 5. "Kaydet" tuşuna basın.

Adım 6. Gerekli her belge için Adımlar 2-5'i yineleyin.

#### 4.4. Bölüm 14 Bilgi Gereklilikleri

#### 4.4.1. 14.v. Alternatif İsim Talebi

Bu bölümde, talep sahibi, alternatif kimyasal ad kullanmak istediği karışımın (karışımların) ticari ismini ve GBFlerini yüklemelidir.

Adım 1. "14.v.Alternatif İsim Talebi"ne çift tıklayın.

Adım 2. "+" (Ekle) tuşuna basarak bir çalışma kaydı oluşturun.

Adım 3. Karışımın adını yazın ve Kaydet tuşuna basın.

Adım 4. Gelen sayfada karışımı seçin ve yukarıda aktif hale gelen "Ticari İsimler ve Güvenlik Bilgi Formu Listesi" tuşuna tıklayın.

Adım 5. Ürünün ticari adını yazın ve "Kaydet" e tıklayın.

Adım 6. Aktif hale gelen "Güvenlik Bilgi Formu"nu tıklayın ve ilgili GBF'yi yükleyin.

Eğer birden fazla karışım yükleyecekseniz, her seferinde 1 ila 6. adımları takip edin.

#### 5. Alternatif Ad Talebi Dosyasının Bakanlığa gönderilmesi

Madde veri setine bütün bilgileri ekledikten sonraki adım, dosyayı KKS üzerinden Bakanlığa göndermektir.

Önemli Not: Alternatif Ad Talebi için SEA Yönetmeliğinin 26.Maddesine göre ilgili kuruluşa ücret ödenmelidir. Çevre ve Şehircilik Bakanlığının Alternatif Ad Kullanım Talebi ücretleri Döner Sermaye İşletmesinin internet sitesinde (http://www.csb.gov.tr/gm/donersermaye/) yer alan ve her yıl güncellenen Birim Fiyat Listesinde yer almaktadır.

Alternatif Ad Talebine ilişkin madde dosyasını gönderdikten sonra Bakanlığımız Döner Sermaye Bütçesine ödemeniz gereken ücret sistem tarafından otomatik olarak hesaplanır, görüntülenir ve başvuruya özgü "Ödeme Referans Numarası" atanır. Bu aşamada 'Gönderilen Maddeler' ekranında gönderilen maddeye tıklandığında, "Ödeme Referans Numarası" görüntülenebilir ve 'Ödeme Yapıldı:Hayır' bilgisi görülür.

Ödemeler online işlemler aracılığıyla yapılamamakta olup, Halkbankasına gidilerek yapılması gereklidir. Ödemenin gerçekleştirilebilmesi için; banka görevlisine (Halkbankası) Çevre ve Şehircilik Bakanlığı Döner Sermayesine ödeme yapılacağı belirtilerek, KKS üzerinden alınan "Ödeme Referans Numarası" bilgisi verilir. Başvurunuza özgü çıkan ücret ödendiğinde KKS sistemine ödemenin yapıldığı bilgisi düşer. Bu aşamada ödemenin KKS'de aktif hale gelmesi için "Gönderilen Maddeler" sayfasında maddeye en az bir kez tıklanmalıdır. Bundan sonra "Ödeme Yapıldı: Evet" bilgisi görülür. Ödeme yapılmasının ve KKS'de aktifleştirilmesinin akabinde talebiniz Bakanlık tarafından değerlendirmeye alınır.

Adım 1. Madde Yönetimi sayfasında "Konu" listesinden "SEA Alternatif Ad Talebi"ni seçin.

Adım 2. Önceden bilgilerini tamamlamış olduğunuz maddeyi seçin.

Adım 3. "Maddeyi Gönder" tuşuna basın.

**Adım 4.** Sonraki ekranda gelen bilgileri kontrol edin (Firma büyüklüğü, Döner sermaye kodu, Tutar gibi)

| = 🗧 K                                                                                                    | KKS                                                                                                    | F |
|----------------------------------------------------------------------------------------------------|----------------------------------------------------------------------------------------------------|---|
| Anasayfa 🗲 Madde Yönetim                                                                                  | mi                                                                                                    |   |
| Maddeyi Gönder                                                                                            |                                                                                                    | ~ |
| Madde : *<br>test madde 123 *<br>Konu : *<br>SEA Alternatif Ad Talebi *<br>Firma Büyüklüğü : *<br>Büyük * |                                                                                                    |   |
| Döner Sermaye Kodu                                                                                        | Ödenecek Ücretler<br>Açıklama Tutar                                                                       |   |
| 407                                                                                                    | 1.1 Maddenin alternatif adının bir ila beş karışım içinde kullanılması talebi ücreti/standart. 4.000,00 & |   |
|                                                                                                    | Toplam Tutar 4.000,00 %                                                                                   |   |
|                                                                                                    | Maddeyi Gönder iptal                                                                                      |   |

**Adım 5.** "Maddeyi Gönder" linkine tıklayın. Açılan "Madde Gönderim Onayı" penceresinde "Evet" e tıklayın.

Adım 6. Ekranda yazan Ödeme Referans Numarası ile ödemenizi en kısa sürede yapın.

| Anasayla 🗦 Madde Yönetimi                                                                                                    |                                                                                                    |
|----------------------------------------------------------------------------------------------------|----------------------------------------------------------------------------------------------------|
| ③ Maddeyi Gönder                                                                                                    |                                                                                                    |
| Madde : *<br>Kayıt Türü : *<br>Ödeme Referans Numarası : *<br>* : Döner Sermaye Birimine bu referans numarası ile ödeme kaydınız gönderild<br>Tutar : * | test madde 123 °<br>SEA Alternatif Ad Talebi °<br>En ksa sürede ödemenizi yapmanız gerekmektedir. Maddeniz ödeme yapıldıktan sonra değerlendirmeye alınacaktır!<br>4.000,00 ° & |
|                                                                                                    | Kaput                                                                                                    |
| Madde gönderildi I Gönderilen madde bilgilerine Gönderilen Maddeler ekn                                                                                 | ınından ulaşabilirsiniz. (Madde yönetiminde gönderdiğiniz maddenin görünür olması biraz zaman alabilir.)                                                                        |

**Adım 7.** Ödeme yaptıktan sonra KKS'de "Gönderilen Maddeler" ekranında maddeyi seçin ve sağda gelen bilgilendirme kutusunda "Ödeme Yapıldı" bilgisinin "Evet" olduğunu görün. SEA Alternatif Ad Talebiniz bu aşamadan sonra Bakanlık tarafından değerlendirmeye alınacaktır.

#### 6. Güncellemeler

- 1. **Bakanlık tarafından talep edilen güncellemeler:** Bakanlık, gönderilen alternatif ad talebinde herhangi bir güncelleme talebinde bulunursa başvurunuza ilişkin durum 'Güncelleme Talep Edildi' olarak gözükür. Belirtilen süre içerisinde; yalnızca Bakanlık'ın talep ettiği güncellemenin 'Gönderilen Maddeler' sekmesinden 'Maddeye Git' seçilerek yapılması gerekir. Bu aşamada daha önceden gönderilenden farklı olan ilave karışım GBF'si eklenmemelidir. Bakanlık tarafından talep edilen güncellemeler ücrete tabi değildir.
- 2. Firmalarca yapılan ilave Karışım Eklenmesine İlişkin Güncellemeler: Daha önceden gönderilmiş ve Bakanlık tarafından onaylanmış olan bir SEA Alternatif Ad talebinde aynı alternatif adın ilave karışımlarda daha kullanılmasına ilişkin talep yapılmak isteniyorsa; <u>sadece</u> ilave edilen karışımların Güvenlik Bilgi Formlarının 14. Bölüme eklenmesi gerekir. 14. Bölümde daha önce Alternatif Ad Talebi yapılmış karışımlar varsa tekrar gönderim yapmadan önce bu kayıtların silinmesi gerekmektedir. Aksi takdirde eskiden onay almış olan karışımlar da ücret hesaplamasına dahil edilecektir.